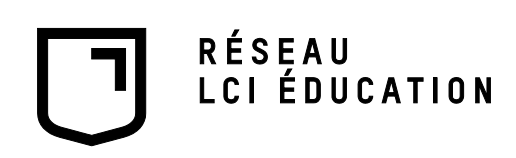

# <u>Utilisation de Splashtop pour le support aux</u> <u>étudiants</u>

# **Description :**

• Logiciel de prise contrôle à distance d'un PC

# Responsable de l'application :

• Technicien en déploiement

#### Prérequis :

Connexion Internet

#### Support :

- Technicien en déploiement
- 3777
- https://support-splashtopbusiness.splashtop.com/hc/en-us

# Procédure d'installation :

Il faut télécharger Splashtop Business access et Splashtop Streamer ici et prendre la version Windows mais pas celle qui indique USB Splashtop Business Access Splashtop Business App Create your custom Streamer Install the Splashtop Business app on the computers & mobile devices you want to Install the Splashtop Streamer on the computers that you want to remotely remote from: access/control (remote to): The links below will take you to the Splashtop web console. There you can create and deploy a Windows 10, 8, 7, XP customized Streamer for computers that will be managed under your account. Windows 10, 8, 7, XP (portable version / zero install / run from USB drive) Windows 10, 8, 7, XP, and Windows Server 2019, 2016, 2012, 2008, 2003 Sous splashtop business cliquer sur le lien Windows 10 mais pas celui qui affiche USB. Lancer l'exécutable 8 Splashtop\_Busines....exe  $\sim$ 

| L'installer se lance                      |                                                         |
|-------------------------------------------|---------------------------------------------------------|
| Windows Installer                         | Splashtop Business                                      |
| Preparing to install                      | Please wait while Windows configures Splashtop Business |
|                                           | Gathering required information                          |
|                                           |                                                         |
| L'installation se fait automatiquement    |                                                         |
| ्रू🗐 Please wait wh                       | ile Windows configures Splashtop Business               |
| Splashtop Bu                              | siness X                                                |
| Time re                                   |                                                         |
| Splashte                                  | pp Business Setup completed successfully.               |
|                                           | OK                                                      |
| On peut maintenant s'authentifier dans Sp | plashtop Business pour accéder à nos PC                 |
| Splashtop Busines                         | s — — — Aide                                            |
|                                           |                                                         |
|                                           |                                                         |
| So so                                     | lashtop business                                        |
|                                           |                                                         |
|                                           |                                                         |
|                                           |                                                         |
| Mot de passe                              |                                                         |
| Maintenir la                              | connexion                                               |
|                                           | So connector                                            |
|                                           | Se connecter                                            |
|                                           | Mot de passe oublié ?                                   |
| On peut voir les postes disponible        |                                                         |
| 🔁 spla<br>Fichier                         | shtop@lcieducation.com<br>Affichage SOS Fenétre Aide    |
| C                                         | Rechercher                                              |
| ▼ Cla                                     | asse 3317 (29)                                          |
|                                           | 3317-PC03                                               |
|                                           | 3317-PC04                                               |
|                                           | 3317-PC05                                               |
|                                           | 3317-PC07                                               |
|                                           | 3317-PC08                                               |
|                                           | 3317-PC09                                               |
|                                           | 3317-PC10                                               |

| Maintenant, pour plus de ges<br>console web | stions et de configurations, aller dans fi                    | chier et cliquez sur aller à la |
|---------------------------------------------|---------------------------------------------------------------|---------------------------------|
|                                             | 3321@lcieducation.com                                         |                                 |
|                                             | Fichier Affichage SOS Fenêtre Aide                            |                                 |
|                                             | Aller à la console Web                                        |                                 |
|                                             | Options                                                       |                                 |
|                                             | Vérifier les mises à jour                                     |                                 |
|                                             | Share My Desktop                                              |                                 |
|                                             | Configurer l'impression à distance                            |                                 |
|                                             | ✓ 3321@lcieducation.com                                       |                                 |
|                                             | Ajouter un compte                                             |                                 |
|                                             | Informations de compte                                        |                                 |
|                                             | Se déconnecter                                                |                                 |
|                                             | Quitter                                                       |                                 |
| Se connecter avec les informa               | ations dans last pass                                         |                                 |
| Con                                         | npte Splasniop - Se                                           |                                 |
| COT                                         | nectei                                                        |                                 |
| 3321                                        | @lcieducation.com                                             |                                 |
|                                             | ••••                                                          |                                 |
|                                             | Connectez-vous                                                |                                 |
|                                             | Mot de passe (                                                | publié?                         |
|                                             | Créer un compte Spl                                           | ashtop                          |
| splashtop <sup>•</sup>                      | Drdinateurs Dispositifs journaux                              | La gestion ▼ SOS                |
| Sous Ordinateurs, on peu                    | t voir les postes que l'on a ajouté ainsi qu<br>appartiennent | e les groupes auquels ils       |

| C + Ajoute   | er cet ordinateur         | s App                   | Vue de groupe                      | • Tous les groupes | •                            | š     |
|--------------|---------------------------|-------------------------|------------------------------------|--------------------|------------------------------|-------|
| ❤ TestOrdi   | 0                         |                         |                                    |                    |                              |       |
| 4            | 8809-PROF (8809-PROF)     |                         |                                    | TestOrdi           | Se connecter                 | ŝ     |
| ❤ Groupe par | défaut                    |                         |                                    |                    |                              |       |
| <b>!!</b>    | 3321-PROF01 (3321-PROF01) |                         |                                    | Groupe par défaut  | Se connecter                 | ŝŝ    |
| <b>!</b>     | 7LKXJH2 (7LKXJH2)         |                         |                                    | Groupe par défaut  | Se connecter                 | ŝ     |
|              | 8806-PROF (8806-PROF)     |                         |                                    | Groupe par défaut  | Hors ligne                   | ŝ     |
|              | l                         | _'icônefo               | ournis les optio                   | ns suivantes       |                              |       |
|              |                           | Reboot comp             | outer 🔉                            |                    |                              |       |
|              |                           | Supprimer l'o           | rdinateur                          |                    |                              |       |
|              |                           | Renommer I'd            | ordinateur                         |                    |                              |       |
|              |                           | Attribuer un g          | proupe d'ordina                    | ateurs             |                              |       |
|              |                           | Ajouter une n           | iote                               |                    |                              |       |
|              |                           | Premium                 |                                    |                    |                              |       |
|              |                           | Vérifier les m          | ises à jour                        |                    |                              |       |
|              |                           | Sécurité des            | terminaux                          |                    |                              |       |
|              |                           | Voir les alerte         | es                                 |                    |                              |       |
|              |                           | Des horaires            |                                    |                    |                              |       |
|              |                           | Inventaire du           | système                            |                    |                              |       |
|              |                           | Afficher les jo         | ournaux des év                     | énements           |                              |       |
|              |                           | Commande à              | distance                           |                    |                              |       |
|              |                           | Voir la liste de        | es utilisateurs                    |                    |                              |       |
|              |                           | Propriétés              |                                    |                    |                              |       |
|              | Les propriétés            | affichent les m         | êmes options o                     | ue l'on vois sous  | s premium                    |       |
| "8809-PR     | OF" Propriétés            |                         |                                    |                    |                              |       |
| Général      | Mises à jour Sécurité des | terminaux Alertes       | Journaux des évén                  | ements Inventaire  | Des horaires liste d'utilisa | iteur |
| La premiè    | ere option en partar      | nt de la droite p<br>si | ermet de voir q<br>ur Utilisateurs | ui a accès au po   | ste en question. Cliq        | uer   |

| Rôle                                                                                                    | Compte                                                                                                    | Splashtop                                                                                                    |                                                                                                    |                                                                                                    | Groupe d'                                            | utilisate                                                     | urs              |
|----------------------------------------------------------------------------------------------------|----------------------------------------------------------------------------------------------------|----------------------------------------------------------------------------------------------------|----------------------------------------------------------------------------------------------------|----------------------------------------------------------------------------------------------------|------------------------------------------------------|---------------------------------------------------------------|------------------|
| 🔔<br>Propriétaire                                                                                                    | 3321@lci                                                                                                    | education.com                                                                                                    |                                                                                                    |                                                                                                    | testUser                                             |                                                               |                  |
| Aembre                                                                                                    | amoskvin                                                                                                    | @lasallecollegevancouv                                                                                                    | uver.com TestOrdi                                                                                               |                                                                                                    |                                                      |                                                               |                  |
| *Vous pouvez                                                                                                    | modifier l'au                                                                                                    | torisation d'accès sur la                                                                                                    | page Utili                                                                                                    | sateurs.                                                                                                    |                                                      |                                                               |                  |
|                                                                                                    | Cela nou                                                                                                    | is mène à la fenêtre ou                                                                                                    | l'on peut a                                                                                                    | attribuer les o                                                                                              | droits                                               |                                                               |                  |
| TestOrdi                                                                                                    |                                                                                                    |                                                                                                    |                                                                                                    |                                                                                                    |                                                      |                                                               |                  |
| Rôle                                                                                                    |                                                                                                    | Compte Splashtop                                                                                                    | Affic                                                                                                    | cher un nom                                                                                                  | É                                                    | tat                                                           |                  |
| Membre                                                                                                    | amoskvin@lasall                                                                                                    | ecollegevancouver.com                                                                                                    |                                                                                                    |                                                                                                    | Activé                                               |                                                               |                  |
|                                                                                                    |                                                                                                    |                                                                                                    |                                                                                                    |                                                                                                    | droit d'ad<br>Modifier<br>Changer                    | ccés<br>le rôle<br>r le nom d'afi<br>iser le mot d            | ichage           |
|                                                                                                    |                                                                                                    |                                                                                                    |                                                                                                    |                                                                                                    | Reiniuan                                             |                                                               |                  |
|                                                                                                    |                                                                                                    |                                                                                                    |                                                                                                    |                                                                                                    | Désactiv                                             | ver l'utilisateu                                              | Ir               |
| our gérer des                                                                                                    | groupes d'ut                                                                                                    | ilisateur ou de PC, en h<br>group                                                                                                    | aut de la p                                                                                                    | bage, Clique                                                                                                 | Désactiv<br>Supprim<br>r sur La Ge                   | er l'utilisateu<br>er l'utilisateu<br>stion pui               | ır<br>r<br>S SUI |
| our gérer des<br>splos<br>la nous mène<br>proupe<br>egroupez vos ut<br>tilisez des grou<br>tilisez des grou<br>n savoir plus su<br>Notez que chaque                     | groupes d'ut<br>shtop<br>aux groupes<br>tilisateurs et of<br>pes d'ordinat<br>pes d'utilisator<br>r l'utilisation de<br>utilisateur ou ord | ilisateur ou de PC, en h<br>group<br>Ordinateurs Dispo<br>a que nous avons<br>rdinateurs pour une gestion<br>eurs pour mieux organiser<br>eurs pour contrôler facilem<br>es groupes dans notre artic                                                              | aut de la p<br>e<br>ositifs j<br>n plus facile<br>votre liste<br>ient les auto<br>cle de supp<br>à un seul grou | oage, Clique<br>journaux <del>-</del><br>journaux -                                                          | La gest                                              | rer l'utilisateu<br>stion pui<br>stion pui<br>tion -          | s sur            |
| our gérer des<br>Solors<br>Pla nous mène<br>egroupez vos ut<br>tilisez des grou<br>tilisez des grou<br>n savoir plus su<br>Notez que chaque                             | groupes d'ut<br>shtop<br>aux groupes<br>tilisateurs et of<br>pes d'ordinat<br>pes d'utilisate<br>r l'utilisation de<br>utilisateur ou ord  | ilisateur ou de PC, en h<br>groupe<br>Ordinateurs Dispo<br>a que nous avons<br>rdinateurs pour une gestion<br>eurs pour mieux organiser<br>eurs pour contrôler facilem<br>es groupes dans notre artic                                                             | aut de la p<br>e<br>ositifs j<br>n plus facile<br>votre liste<br>ient les auto<br>cle de supp<br>à un seul grou | oage, Clique<br>journaux -<br>ournaux -<br>d'ordinateurs.<br>orisations d'ac<br>ort.<br>upe.                 | ccès pour plu                                        | rer l'utilisateu<br>stion pui<br>stion pui<br>(NEW)<br>tion - | IIISATE          |
| our gérer des<br>Splos<br>ela nous mène<br>egroupez vos ut<br>tilisez des grou<br>tilisez des grou<br>n savoir plus su<br>Notez que chaque<br>Nom de groupe             | groupes d'ut<br>shtop<br>aux groupes<br>tilisateurs et of<br>pes d'ordinat<br>pes d'utilisate<br>r l'utilisation de<br>utilisateur ou ord  | ilisateur ou de PC, en h<br>group<br>Ordinateurs Dispo<br>a que nous avons<br>rdinateurs pour une gestion<br>eurs pour mieux organiser<br>eurs pour contrôler facilem<br>es groupes dans notre artic<br>finateur ne peut appartenir qu'á<br>Nombre D'utilisateurs | aut de la p<br>e<br>ositifs j<br>n plus facile<br>votre liste<br>ient les auto<br>cle de supp<br>à un seul grou | oage, Clique<br>journaux -<br>ournaux -<br>d'ordinateurs.<br>orisations d'ac<br>ort.<br>upe.                 | Ccès pour plu<br>trateurs                            | rer l'utilisateu<br>stion pui<br>stion pui<br>new<br>tion -   | r<br>s sul<br>SO |
| our gérer des<br>Splos<br>ela nous mène<br>egroupez vos ut<br>tilisez des grou<br>tilisez des grou<br>n savoir plus su<br>Notez que chaque<br>Nom de groupe<br>TestOrdi | groupes d'ut<br>shtop<br>aux groupes<br>tilisateurs et of<br>pes d'ordinat<br>pes d'utilisate<br>r l'utilisation de<br>utilisateur ou ord  | ilisateur ou de PC, en h<br>groupe<br>Ordinateurs Dispo<br>a que nous avons<br>dinateurs pour une gestion<br>eurs pour mieux organiser<br>eurs pour contrôler facilem<br>es groupes dans notre artic<br>finateur ne peut appartenir qu'a<br>Nombre D'utilisateurs | aut de la p<br>e<br>ositifs j<br>n plus facile<br>votre liste<br>ient les auto<br>cle de supp<br>à un seul grou | oage, Clique<br>journaux -<br>journaux -<br>d'ordinateurs.<br>orisations d'ac<br>ort.<br>upe.<br>ombre D'ord | Cocès pour plu<br>tagest<br>cocès pour plu<br>tagest | rer l'utilisateu<br>stion pui<br>stion pui<br>new<br>tion -   | IIISATE          |

|                                                     |                     | \$                                                                              |                              |  |  |  |  |
|-----------------------------------------------------|---------------------|---------------------------------------------------------------------------------|------------------------------|--|--|--|--|
|                                                     |                     | Modifier le groupe                                                              |                              |  |  |  |  |
|                                                     |                     |                                                                                 |                              |  |  |  |  |
|                                                     |                     | Attribuer un ordinateur                                                         |                              |  |  |  |  |
|                                                     | Chr                 | sisir les utilisateurs désirés dans la liste et cliquer                         | sur confirmer                |  |  |  |  |
| FestC                                               | Drdi                |                                                                                 |                              |  |  |  |  |
| Veuille                                             | ez sélectionner les | s utilisateurs à assigner à ce groupe                                           |                              |  |  |  |  |
|                                                     | Rôle                | Compte Splashtop                                                                | Groupe Actuel                |  |  |  |  |
| •                                                   | Propriétaire        | 3321@lcieducation.com                                                           | testUser                     |  |  |  |  |
| 1                                                   | Membre              | amoskvin@lasallecollegevancouver.com                                            | TestOrdi                     |  |  |  |  |
|                                                     | Membre              | daisy.levanchau@collegelasalle.com                                              | Groupe par défaut            |  |  |  |  |
|                                                     | Membre              | francois.leclerc@collegelasalle.com                                             | Groupe par défaut            |  |  |  |  |
|                                                     | Membre              | lyne.gauthier@collegelasalle.com                                                | Groupe par défaut            |  |  |  |  |
|                                                     | b 4                 |                                                                                 | 2 utenti selezionati         |  |  |  |  |
| *Les a                                              | affectations de g   | roupe précédentes seront remplacées.                                            | Confirmer                    |  |  |  |  |
| Le nombre d'utilisateur est passé à 3 sous TestOrdi |                     |                                                                                 |                              |  |  |  |  |
| Nom d                                               | de groupe           |                                                                                 | Nombre D'utilisateurs        |  |  |  |  |
| TestOr                                              | rdi                 |                                                                                 | 3                            |  |  |  |  |
| estUs                                               | er                  |                                                                                 | 1                            |  |  |  |  |
| Reto                                                | ourner dans G       | estion en haut de la page et cliquer sur Utilisateur<br>utilisateur est ajouter | rs. Sous TestOrdi, le nouvel |  |  |  |  |

|                                                  | Rôle                                                                       |                                                                          |                                                          | Compte                                     | Splashtop                           |                             |                   |  |
|--------------------------------------------------|----------------------------------------------------------------------------|--------------------------------------------------------------------------|----------------------------------------------------------|--------------------------------------------|-------------------------------------|-----------------------------|-------------------|--|
| <u>.</u>                                         | Propriétaire                                                               | 3321@lcieduca                                                            | tion.com                                                 |                                            |                                     |                             |                   |  |
| 1                                                | Membre                                                                     | amoskvin@lasa                                                            | amoskvin@lasallecollegevancouver.com                     |                                            |                                     |                             |                   |  |
| 1                                                | Membre                                                                     | yonimersilian@                                                           | gmail.com                                                |                                            |                                     |                             |                   |  |
| our invi<br>nêtre. (                             | ter des étudian<br>On peut attribu                                         | ts, cliquer sur le t<br>er le rôle et le gro<br>envoyer plu              | oouton <b>Invit</b><br>upe par def<br>s bas dans         | <b>ez des m</b><br>ault dans<br>cette fenê | embres cela<br>lequel II vas<br>tre | a nous mèn<br>s trouver. Cl | e à ce<br>iquer s |  |
| richa                                            | ard.gaudreaulto                                                            | lussault@lcieduo                                                         | ation.com                                                |                                            |                                     |                             | ÷                 |  |
| Vous po                                          | ouvez entrer plus                                                          | ieurs adresses élec                                                      | troniques. Sé                                            | parez-les p                                | ar une virgul                       | e ou mettez-e               | n une             |  |
| par lign                                         | e                                                                          |                                                                          |                                                          |                                            |                                     |                             |                   |  |
| par lign                                         | e.<br>Membre                                                               |                                                                          | Groupe                                                   | TestOr                                     | di                                  |                             | 1                 |  |
| par lign<br>Rôle:                                | e.<br>Membre                                                               | Clig                                                                     | Groupe:                                                  | TestOr                                     | di                                  | •                           | ]                 |  |
| par lign<br>Rôle:<br>Enve                        | e.<br>Membre<br>oi d'invitatior                                            | ▼<br>Cliq<br>ìS                                                          | Groupe:<br>uer sur D'ac                                  | TestOr                                     | di                                  | Ţ                           | ) ×               |  |
| par lign<br>Rôle:<br>Envo<br>Ne fe               | e.<br>Membre<br>oi d'invitatior<br>ermez pas cette                         | ▼<br>Cliq<br>ns<br>fenêtre tant que t                                    | Groupe:<br>uer sur D'ac                                  | TestOr<br>cord                             | di<br>ont pas été t                 | ▼<br>raitées.               | ) ×               |  |
| par lign<br>Rôle:<br>Envo                        | e.<br>Membre<br>oi d'invitatior<br>ermez pas cette<br>Email                | Cliq<br>S<br>fenêtre tant que t                                          | Groupe:<br>uer sur D'ac                                  | TestOr<br>cord                             | di<br>ont pas été t                 | ▼<br>raitées.<br>État       | )<br>×            |  |
| par lign<br>Rôle:<br>Envo<br>Ne fe               | e.<br>Membre<br>oi d'invitatior<br>ermez pas cette<br>Email<br>richard.gau | Cliq<br>Cliq<br>IS<br>fenêtre tant que t<br>idreaultdussault@            | Groupe:<br>uer sur D'ac<br>outes les inv<br>Icieducation | TestOr                                     | di<br>ont pas été t                 | raitées.<br>État            | )<br>×            |  |
| par lign<br>Rôle:<br>Envo<br>Ne fe<br>√<br>1 inv | e.<br>Membre<br>oi d'invitation<br>ermez pas cette<br>Email<br>richard.gau | Cliq<br>Cliq<br>IS<br>fenêtre tant que t<br>idreaultdussault@<br>0 Échec | Groupe:<br>uer sur D'ac<br>outes les inv<br>Icieducation | TestOr                                     | di<br>ont pas été t                 | raitées.<br>État<br>Invité  | )<br>×            |  |

| 3321@lcieduc                                                                                                    | 3321@lcieducation.com vous a invité à utiliser Splashtop.                                                                                                    |                                                                                           |                                             |           |  |  |  |  |  |
|----------------------------------------------------------------------------------------------------|----------------------------------------------------------------------------------------------------|-------------------------------------------------------------------------------------------|---------------------------------------------|-----------|--|--|--|--|--|
| Avec Splashtop<br>appareil mobil                                                                                                    | Avec Splashtop, vous pourrez accéder à vos ordinateurs depuis n'importe quel autre ordinateur ou appareil mobile, de n'importe où!                                                                                                    |                                                                                           |                                             |           |  |  |  |  |  |
| Il vous suffit de<br>1. <u>Acceptez l'in</u><br>2. Sur les ordin<br><u>Business app</u> g<br>3. Après vous é<br>accordé l'accès<br>Splashtop Busi<br>aider à configu<br><u>- L'équipe Spla</u><br>L'étudiant vas | <ul> <li>Il vous suffit de suivre ces 3 étapes simples:</li> <li><u>Acceptez l'invitation de votre administrateur.</u></li> <li>Sur les ordinateurs ou les appareils mobiles dont vous souhaitez vous éloigner, installez <u>Splashtop</u><br/><u>Business app</u> gratuitement et connectez-vous.</li> <li>Après vous être connecté, vous verrez tous les ordinateurs auxquels votre administrateur vous a<br/>accordé l'accès. Connectez-vous simplement en cliquant sur le bouton "Connecter" dans l'application<br/>Splashtop Business. Si vous ne voyez aucun ordinateur, veuillez demander à votre administrateur de vous<br/>aider à configurer les ordinateurs auxquels vous souhaitez vous connecter à distance.</li> <li>L'équipe Splashtop</li> </ul> |                                                                                           |                                             |           |  |  |  |  |  |
| Invitez des i                                                                                                    | membres                                                                                                    |                                                                                           | tous les membre                             | s 🔻       |  |  |  |  |  |
| ✓ TestOrd                                                                                                    | li <b>(</b>                                                                                                    |                                                                                           |                                             |           |  |  |  |  |  |
| R                                                                                                    | ôle                                                                                                    | Compte Spla                                                                               | shtop                                       |           |  |  |  |  |  |
| 🔔 Propri                                                                                                    | iétaire                                                                                                    | 3321@lcieducation.com                                                                     |                                             |           |  |  |  |  |  |
| 💄 Memb                                                                                                    | ore                                                                                                    | amoskvin@lasallecollegevancouver.com                                                      |                                             |           |  |  |  |  |  |
| 💄 Memb                                                                                                    | ore                                                                                                    | richard.gaudreaultdussault@lcieducation.co                                                | om                                          |           |  |  |  |  |  |
| 💄 Memb                                                                                                    | ore                                                                                                    | yonimersilian@gmail.com                                                                   |                                             |           |  |  |  |  |  |
| Si on retou                                                                                                    | rne dans <b>Ge</b><br>apparaître                                                                                                    | stion et que l'on choisit tout les ordinat<br>ainsi que la liste de groupe auquel ils ont | <b>eurs</b> , la liste de<br>s étés définis | poste vas |  |  |  |  |  |
|                                                                                                    | licence                                                                                                    | e's team                                                                                  |                                             |           |  |  |  |  |  |
|                                                                                                    | C + Ajouter cet ordinateur & Business App                                                                                                    |                                                                                           |                                             |           |  |  |  |  |  |
|                                                                                                    | Nom de l'ordinateur 🛧 Groupe                                                                                                    |                                                                                           |                                             |           |  |  |  |  |  |
|                                                                                                    | <b>!!</b>                                                                                                    | 3321-PROF01                                                                               | Groupe par<br>défaut                        |           |  |  |  |  |  |
|                                                                                                    |                                                                                                    | 8806-PROF                                                                                 | Groupe par<br>défaut                        |           |  |  |  |  |  |
|                                                                                                    | 8809-PROF TestOrdi                                                                                                    |                                                                                           |                                             |           |  |  |  |  |  |

| Group                     | Version<br>pe du<br>Streamer                                                                                                    | Adresse IP        | Dernière<br>connexion     | Dernière<br>connexion | Statut               | Mises<br>à jour | Alertes                 |           |  |  |
|---------------------------|----------------------------------------------------------------------------------------------------|-------------------|---------------------------|-----------------------|----------------------|-----------------|-------------------------|-----------|--|--|
| Groupe<br>défaut          | par 3.3.6.0                                                                                                    | 207.96.240.194    | En ligne                  | 2020-04-01<br>07:44   | 0                    | 8               | 0                       | Ś         |  |  |
| Groupe<br>défaut          | par 3.3.6.0                                                                                                    | 207.96.240.194    | 2020-03-25<br>14:33       | 2020-03-23<br>16:55   |                      | 0               | 0                       | Ś         |  |  |
| TestOrdi                  | 3.3.6.0                                                                                                    | 207.96.240.194    | En ligne                  | 2020-03-31<br>17:49   | <b>S</b>             | J               | 0                       | ŝ         |  |  |
|                           | Les m                                                                                                    | êmes command      | les sont dispor           | nibles quand o        | n clique             | sur 🖏           |                         |           |  |  |
|                           |                                                                                                    | Reboo             | t computer                | •                     |                      |                 |                         |           |  |  |
|                           |                                                                                                    | Suppri            | mer l'ordinateu           | Ir                    |                      |                 |                         |           |  |  |
|                           |                                                                                                    | Renon             | nmer l'ordinate           | ur                    |                      |                 |                         |           |  |  |
|                           |                                                                                                    | Attribu           | er un groupe d            | ordinateurs           |                      |                 |                         |           |  |  |
|                           |                                                                                                    | Ajoute            | r une note                |                       |                      |                 |                         |           |  |  |
|                           |                                                                                                    | Premiu            | ım                        |                       |                      |                 |                         |           |  |  |
|                           |                                                                                                    | Vérifie           | r les mises à jo          | our                   |                      |                 |                         |           |  |  |
|                           |                                                                                                    | Sécuri            | té des termina            | ux                    |                      |                 |                         |           |  |  |
|                           |                                                                                                    | Voir le           | s alertes                 |                       |                      |                 |                         |           |  |  |
|                           |                                                                                                    | Des ho            | oraires                   |                       |                      |                 |                         |           |  |  |
|                           |                                                                                                    | Inventa           | aire du systèm            | e                     |                      |                 |                         |           |  |  |
|                           |                                                                                                    | Affiche           | r les journaux            | des événemen          | its                  |                 |                         |           |  |  |
|                           |                                                                                                    | Comm              | ande à distanc            | e                     |                      |                 |                         |           |  |  |
|                           |                                                                                                    | Voir la           | liste des utilisa         | ateurs                |                      |                 |                         |           |  |  |
|                           |                                                                                                    | Proprie           | étés                      |                       |                      |                 |                         |           |  |  |
| On pe<br>ordinat<br>téléc | On peut également Ajouter l'ordinateur que l'on utilise présentement en cliquant sur <b>Ajouter cet</b><br>ordinateur. Cela nous mène à cette fenêtre. Cliquer sur le bouton Télécharger et cela vas lancer le<br>téléchargement su Streamer. Le principe d'installation est le même que celui indiquer plus haut |                   |                           |                       |                      |                 |                         |           |  |  |
| Defa                      | ault Deployment Package                                                                                                    | T                 | Options de package de dép | loiement avancé       |                      |                 |                         |           |  |  |
|                           | Ajouter cet ordina                                                                                                    | ateur Aj          | outer un ordinateur o     | différent             |                      |                 |                         |           |  |  |
|                           |                                                                                                    |                   |                           |                       |                      |                 |                         |           |  |  |
|                           | Télécharger                                                                                                    |                   | Obtenir le lien           | <b>@</b>              | Splashte             | op_Stream       | Iexe                    | ^         |  |  |
| Pour                      | assigner un étu                                                                                                    | udiant à un ordir | nateur, II faut v         | érifier les horai     | iresque              | J'ai crée       | r dans le               | fichier   |  |  |
| par un e                  | in de s'assurer<br>étudiant du mê                                                                                                    | me groupe ayar    | it la même hor            | aire. On peut a       | niecte s<br>assigner | plusieur        | ste qui es<br>s étudian | ts sur la |  |  |

| même machine. Fau<br>https://lcieducation.sh | it juste pas o<br>arepoint.com        | qu'il soit du m<br>m/:x:/s/ItShare           | ême horair<br>e/EZtNnvs    | e. Voici le<br>s48tEjsu1 | e fichier horai                     | re pour référence :<br>diyC98I5tWjZxHxa5 |
|----------------------------------------------|---------------------------------------|----------------------------------------------|----------------------------|--------------------------|-------------------------------------|------------------------------------------|
|                                              |                                       | <u>DnHA</u>                                  | \?e=tu5h6v                 | v                        |                                     |                                          |
| Les enseignants o<br>connect                 | nts déjà ce<br>ter. Lorsque           | fichier donc sa<br>l'on ajoute ur            | avent sur c<br>n étudiant, | uels post<br>s.v.p met   | tes leurs étud<br>ttre le fichier à | liants peuvent se<br>à jour.             |
| Pour ajouter un é                            | étudiants à ι                         | ine machine a                                | aller en hau               | ut dans m                | anagement e                         | et cliquer sur all                       |
|                                              |                                       | CO                                           | mputers                    |                          |                                     |                                          |
|                                              | Device                                | s Logs▼                                      | Manage                     | ment <del>-</del>        | SOS                                 |                                          |
|                                              |                                       |                                              | Users                      |                          |                                     |                                          |
|                                              |                                       |                                              | All Com                    | puters                   |                                     |                                          |
|                                              |                                       |                                              | All Devi                   | ces                      |                                     |                                          |
| Cliquer sur l'icone de                       | e l'engrenag                          | e correspond                                 | ant au pos                 | te sur leq               | uel on veut a                       | jouter l'étudiant ou                     |
|                                              | 1 611561                              | )-04-11                                      | Some                       |                          | 11551011                            |                                          |
|                                              |                                       | 1                                            | Users                      | £03                      |                                     |                                          |
|                                              |                                       | Reboot compu                                 | iter 🔰                     |                          |                                     |                                          |
|                                              |                                       | Delete comput                                | ter                        |                          |                                     |                                          |
|                                              |                                       | Rename comp                                  | outer                      |                          |                                     |                                          |
|                                              |                                       |                                              | ter group                  |                          |                                     |                                          |
|                                              |                                       | Add noto                                     | ter group                  |                          |                                     |                                          |
|                                              |                                       | Add Hole                                     |                            |                          |                                     |                                          |
|                                              |                                       | Premium                                      |                            |                          |                                     |                                          |
|                                              |                                       | Check for upda                               | ates 🕄                     |                          |                                     |                                          |
|                                              |                                       | Endpoint Secu                                | irity 🔁                    |                          |                                     |                                          |
|                                              |                                       | See alerts 🕄                                 |                            |                          |                                     |                                          |
|                                              |                                       | Schedules 🖯                                  |                            |                          |                                     |                                          |
|                                              |                                       | System invent                                | огу 🔁                      |                          |                                     |                                          |
|                                              |                                       | View event log                               | s 🔁                        |                          |                                     |                                          |
|                                              |                                       |                                              | sion: Some I               | lsers 💧                  |                                     |                                          |
| Accurar que le compt                         | o Sploobtop                           | act touiouro                                 | aaahar Da                  |                          | abaiaiaaar laa                      | utiliaatoura dáairaz                     |
|                                              | ow Others to A                        | et cliquer s                                 | sur Allow A                | CCESS                    |                                     |                                          |
|                                              |                                       |                                              | ,                          |                          |                                     |                                          |
| 0                                            | Allow access by a                     | all admins                                   |                            |                          |                                     |                                          |
| 0                                            | Allow access by a                     | all admins and memb                          | bers                       |                          |                                     |                                          |
| ۲                                            | Allow access by s<br>(Remember to als | specific Splashtop ID<br>so checkbox your ow | os<br>vn ID if you still n | eed access)              |                                     |                                          |
|                                              | Role                                  | Splashtop Accourt                            | nt                         |                          |                                     |                                          |
|                                              | <ul> <li>Owner</li> </ul>             | splashtop@lcieduc                            | ation.com                  |                          |                                     |                                          |
|                                              | 🗆 🤱 Admin                             | amoskvin@lasallec                            | collegevancouve            | r.com                    |                                     |                                          |
|                                              | 🔲 💄 Member                            | 00445simran@gma                              | ail.com                    |                          |                                     |                                          |
|                                              | Member                                | aconvery@lasallec                            | ollegevancouve             | .com                     |                                     |                                          |
|                                              |                                       |                                              |                            |                          | ✓ 6 users selected                  |                                          |
|                                              | Splashtop Accoun                      | t                                            |                            |                          | Allow Access                        |                                          |
|                                              |                                       |                                              |                            |                          |                                     |                                          |

| Inbox       1       Splashtop       Imbox       08:59         Courrier indésirable       Historique des conversations       Affichage de tous les mess of s plus récents que       Imbox       1         > Historique des conversations       Affichage de tous les mess of s plus récents que       Imbox       Imbox       1         > splashtop       Info       Imbox       1       Imbox       1         Info       Vous pouvez gérer les utilisateurs (désactiver l'utilisateur href="https://my.splashtop.com" target="_blank">https://my.splashtop.com       target="_blank">target="_blank">serenova         > spain       - L'équipe Splashtop       Is 'agit d'un e-mail généré automatiquement. Le propriétaire d         On peut vérifier le statut de l'étudiant dans le portail en allant dans Management et users. Si le statut est a enabled, l'étudiant pourra alors être ajouter au poste désirez.                                                                                                    | Note : Afin de pouvoir ajouter l'étudiant, II faut qu'il ai accepter l'invitation que vous lui avez envoyer<br>par courriel. Pour vérifier si l'étudiant a accepter l'invitation, vérifier dans la boîte de splashtop.<br>Hector devrais vous avoir donner accès. Il faudra l'ajouter dans votre Outlook. Voici un exemple<br>d'invitation accepté |                           |                                             |                                      |                                 |                      |  |  |
|----------------------------------------------------------------------------------------------------|----------------------------------------------------------------------------------------------------|---------------------------|---------------------------------------------|--------------------------------------|---------------------------------|----------------------|--|--|
| Courrier indésirable       Vitilisateur a accepté votr       08:59         > Historique des conversations       Affichage de tous les mess of s plus récents que 12 moi 12 moi                                                         | Inbox                                                                                                    | 1                         | Splashtop                                   |                                      |                                 |                      |  |  |
| > Historique des conversations   Serenova   Zoho                                                                                                    | Courrier indésirable                                                                                                    |                           | L'utilisateur a a                           | ccepté votr                          | 08:59                           | (i) Cliqu            |  |  |
| Serenova       Affichage de tous les messigns plus récents que 12 moi.         Zoho       Iz moi.         > splashtop       Image: Comparison of the splashtop of the splashtop.com         Info       petrakiko98@gmail.coma accepté l'invitation à rejoindre.         Vous pouvez gérer les utilisateurs (désactiver l'utilisateur href="https://my.splashtop.com" target="blank">my.splashtop.com         Log_connexion       - L'équipe Splashtop         Vancouver       Il s'agit d'un e-mail généré automatiquement. Le propriétaire d         On peut vérifier le statut de l'étudiant dans le portail en allant dans Management et users. Si le statut est a enabled, l'étudiant pourra alors être ajouter au poste désirez.         Status       Enabled                                                                                                    | > Historique des conversations                                                                                                    |                           |                                             |                                      |                                 | į.                   |  |  |
| Zoho       Image: Status         > splashtop       Image: Status         > Inbox       1         Info       petrakiko98@gmail.coma         > Montreal       vous pouvez gérer les utilisateurs (désactiver l'utilisateur href="https://my.splashtop.com" target="_blank">my.sp         Log_connexion       - L'équipe Splashtop         Spain       - L'équipe Splashtop         Vancouver       Il s'agit d'un e-mail généré automatiquement. Le propriétaire d'         On peut vérifier le statut de l'étudiant dans le portail en allant dans Management et users. Si le statut est a enabled, l'étudiant pourra alors être ajouter au poste désirez.         Status       Status                                                                                                    | Serenova                                                                                                    |                           | Affichage de tous                           | les mess g s pl<br>12 moi:           | us récents que                  |                      |  |  |
| splashtop Inbox Inbox Info vous pouvez gérer les utilisateurs (désactiver l'utilisateur l'utilisateur l'utilisa | Zoho                                                                                                    |                           |                                             | け                                    |                                 | ×                    |  |  |
| Inbox       1         Info       petrakiko98@gmail.coma         Montreal       Vous pouvez gérer les utilisateurs (désactiver l'utilisateur href="https://my.splashtop.com" target="_blank">my.sp         Log_connexion       - L'équipe Splashtop         Spain       Il s'agit d'un e-mail généré automatiquement. Le propriétaire de statut est a enabled, l'étudiant dans le portail en allant dans Management et users. Si le statut est a enabled, l'étudiant pourra alors être ajouter au poste désirez.         Status       Enabled                                                                                                    | ∽splashtop                                                                                                    |                           |                                             | V                                    |                                 |                      |  |  |
| Info       petrakiko98@gmail.coma       accepté l'invitation à rejoindre         Montreal       Vous pouvez gérer les utilisateurs (désactiver l'utilisateur href="https://my.splashtop.com" target="_blank">my.splashtop.com         Invitation_acceptée       Log_connexion         Spain       - L'équipe Splashtop         Vancouver       Il s'agit d'un e-mail généré automatiquement. Le propriétaire d'         On peut vérifier le statut de l'étudiant dans le portail en allant dans Management et users. Si le statut est a enabled, l'étudiant pourra alors être ajouter au poste désirez.         Status       Enabled                                                                                                    | √ Inbox                                                                                                    | 1                         |                                             | •                                    |                                 |                      |  |  |
| <ul> <li>Montreal<br/>Invitation_acceptée<br/>Log_connexion</li> <li>Spain</li> <li>Vancouver</li> <li>Il s'agit d'un e-mail généré automatiquement. Le propriétaire d'<br/>Il s'agit d'un e-mail généré automatiquement et users. Si le<br/>statut est a enabled, l'étudiant dans le portail en allant dans Management et users. Si le<br/>statut est a enabled, l'étudiant pourra alors être ajouter au poste désirez.</li> </ul>                                                                                                    | Info                                                                                                    |                           | petrakiko98                                 | @gmail.coma                          | accepté l'invit                 | ation à rejoindre    |  |  |
| Invitation_acceptée       href="https://my.splashtop.com" target="_blank">my.sp         Log_connexion       - L'équipe Splashtop         Vancouver       Il s'agit d'un e-mail généré automatiquement. Le propriétaire d         On peut vérifier le statut de l'étudiant dans le portail en allant dans Management et users. Si le statut est a enabled, l'étudiant pourra alors être ajouter au poste désirez.         Status       Enabled                                                                                                    | ∽ Montreal                                                                                                    |                           | Vous pouvo                                  | z góror los utili                    | icatours (dócad                 | tivor l'utilicatour  |  |  |
| Log_connexion       - L'équipe Splashtop         Spain       - L'équipe Splashtop         Vancouver       Il s'agit d'un e-mail généré automatiquement. Le propriétaire de statut de l'étudiant dans le portail en allant dans Management et users. Si le statut est a enabled, l'étudiant pourra alors être ajouter au poste désirez.         Status       Status         Enabled       🌣                                                                                                    | Invitation_acceptée                                                                                                    |                           | href="https:                                | //my.splashto                        | p.com" target:                  | =" blank">my.sp      |  |  |
| Spain       - L'équipe Splashtop         Vancouver       Il s'agit d'un e-mail généré automatiquement. Le propriétaire de desire desire d                                             | Log_connexion                                                                                                    |                           |                                             |                                      |                                 |                      |  |  |
| Vancouver       Il s'agit d'un e-mail généré automatiquement. Le propriétaire d'         On peut vérifier le statut de l'étudiant dans le portail en allant dans Management et users. Si le statut est a enabled, l'étudiant pourra alors être ajouter au poste désirez.         Status         Enabled       🌣                                                                                                    | Spain                                                                                                    |                           | - L'équipe Sj                               | plashtop                             |                                 |                      |  |  |
| On peut vérifier le statut de l'étudiant dans le portail en allant dans Management et users. Si le statut est a enabled, l'étudiant pourra alors être ajouter au poste désirez.           Status           Enabled         🌣                                                                                                    | Vancouver                                                                                                    |                           | Il s'agit d'un e                            | -mail généré au                      | utomatiquement                  | t. Le propriétaire d |  |  |
| Status       Enabled                                                                                                    | On peut vérifier le statut de<br>statut est a enal                                                                                                    | e l'étudia<br>bled, l'étu | nt dans le portail e<br>udiant pourra alors | en allant dans l<br>s être ajouter a | Management e<br>au poste désire | t users. Si le<br>z. |  |  |
| Enabled 🏠                                                                                                    |                                                                                                    |                           |                                             | •                                    | •                               |                      |  |  |
| Enabled 🔅                                                                                                    |                                                                                                    |                           | Status                                      |                                      |                                 |                      |  |  |
|                                                                                                    |                                                                                                    | Enable                    | ed                                          | Ф                                    |                                 |                      |  |  |

# Problèmes et solutions communs :

• (Écrire les problèmes communs avec leurs solutions. Si possible, mettre le numéro de la requête Octopus qui décrit cet incident.)